1. Udaj się na stronę pod adresem poczta.afm.edu.pl

| O A https://poczta.afm.edu.pl |                                                                | ☆ |
|-------------------------------|----------------------------------------------------------------|---|
| <b>•</b>                      |                                                                |   |
|                               | UNIWERSYTET<br>Andrzeja Frycza Modrzewskiego<br>w Krakowie     |   |
|                               | Nazwa Hasto Tesenical ania Tabunt                              |   |
|                               | Viebmail   Choose language: Polski English   Poprzednia wertja |   |
|                               |                                                                |   |

2. Zaloguj się na swoje konto pocztowe w domenie @afm.edu.pl

|       |          | <ul> <li>F Andrzeja Frycza Modrzewskiego</li> <li>M w Krakowie</li> </ul> |  |
|-------|----------|---------------------------------------------------------------------------|--|
| Nazwa | informat | /cy@afm.edu.pl                                                            |  |
| Hasło | •••••    | ••••••                                                                    |  |

3. Wybierz zakładkę "Ustawienia" znajdującą się po lewej stronie

|           |             |             |            |             |            |        |                   |          |               |          |               |            |           |      |          | ပ္) wyloguj                |
|-----------|-------------|-------------|------------|-------------|------------|--------|-------------------|----------|---------------|----------|---------------|------------|-----------|------|----------|----------------------------|
| G  -      | 🖉 Utwórz    | • Odpowiedz | M Odpowied | z wszystkim | A Przekaż  | 📋 Usuń | () Oznacz         | 📃 Więcej | Przenieś do 🗸 | 0        | d             | 0          | Wszystkie | 0, 7 |          | ×                          |
| Pozza     | U.A.        |             | ⊙ • □      |             |            |        |                   | TEMAT    |               |          |               | 22         | OD        | DATA | \$ ROZMI | ( <sup>1</sup> 1) <i>(</i> |
| 18        | 🖆 Odebrane  | 0/253       | 2          |             |            |        |                   |          |               |          |               |            |           |      |          |                            |
|           | 🖾 Kopie rob | ocze 0/0    |            |             |            |        |                   |          |               |          |               |            |           |      |          |                            |
| Kalendarz | 🖄 Wysłane   | 0/15        | 9          |             |            |        |                   |          |               |          |               |            |           |      |          |                            |
|           | 🛇 Spam      | 2/2         |            | 7           |            |        | Sadamaési ad 1 de | E0 = 252 |               | N Change | 6 Viewieture  |            |           |      |          |                            |
| Zadania   | 🗍 Kosz      | 0/25        |            | Zazna       | cz • Wątki | • W    | ladomosci od 1 do | 50 Z 252 |               | stron    | 6 Klawlatura: | <u>enc</u> |           |      |          |                            |
|           | Eykiety     | l           |            |             |            |        |                   |          |               |          |               |            |           |      |          |                            |

4. Z panelu wybierz opcję "Zaawansowane"

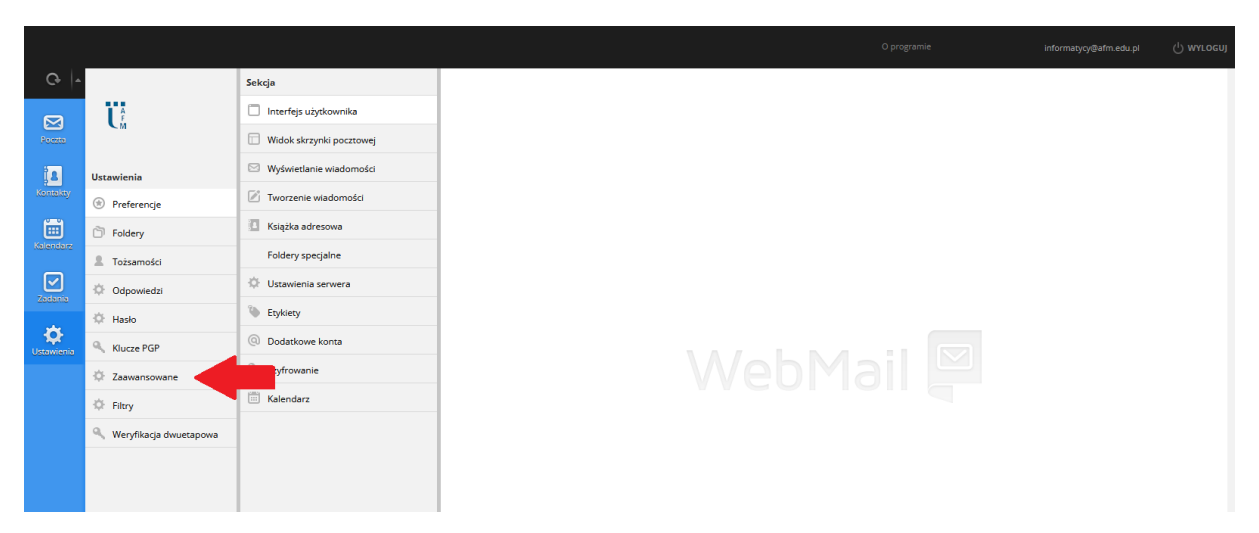

5. Wybierz zakładkę "Przekierowania" a następnie w pozycji "Dodaj przekierowanie" kliknij ikonkę plusa "+"

|            |                          |                |                                              |       |  | ပ္ပဲ marogoi |
|------------|--------------------------|----------------|----------------------------------------------|-------|--|--------------|
| G-         |                          | Sekcja         |                                              |       |  |              |
|            | Lê                       | Identyfikacja  | USTAWIENIA KONTA POCZTO                      | OWEGO |  |              |
| Pocese     | Przekierowania           |                |                                              |       |  |              |
| 1          | Ustawienia               | Aliasy         | PRZEKIEROWANIA                               |       |  |              |
|            | Preferencje              | Antyspam       | Limit przekierowań                           | 3     |  |              |
|            | D Foldery                | Auto-odpowiedź | Wiadomości przechowywane na koncie pocztowym |       |  |              |
|            | Tożsamości               |                | Dodaj przekierowanie                         | 0     |  |              |
| Zadania    | Odpowiedzi               |                |                                              |       |  | _            |
| *          | Hasło                    |                |                                              |       |  |              |
| Ustawienia | Klucze PGP               |                | Zapisz                                       |       |  |              |
|            | Zaawansowane             |                |                                              |       |  |              |
|            | Filtry                   |                |                                              |       |  |              |
|            | 🔍 Weryfikacja dwuetapowa |                |                                              |       |  |              |
|            |                          |                |                                              |       |  |              |
|            |                          |                |                                              |       |  |              |

6. W pozycji "Przekierowanie 1" wpisz swój pełny adres mailowy z domeny @uafm.edu.pl a następnie kliknij "Zapisz"

| G.  -      |                          | Sekcja         |                                              |                         |   |  |  |  |  |  |  |
|------------|--------------------------|----------------|----------------------------------------------|-------------------------|---|--|--|--|--|--|--|
|            | U.                       | Identyfikacja  | USTAWIENIA KONTA POCZT                       | OWEGO                   |   |  |  |  |  |  |  |
| Poezta     | ~ "                      | Przekierowania |                                              |                         |   |  |  |  |  |  |  |
| 2          | La Ustawienia            | Aliasy         | PRZEKIEROWANIA                               |                         |   |  |  |  |  |  |  |
| Kontakty   | Preferencje              | Antyspam       | Limit przekierowań                           | 3                       |   |  |  |  |  |  |  |
|            | D Foldery                | Auto-odpowiedź | Wiadomości przechowywane na koncie pocztowym |                         |   |  |  |  |  |  |  |
| Kalandara  | 2 Tożsamości             |                | Dodai przekierowanie                         | 0                       |   |  |  |  |  |  |  |
| Zadania    | Odpowiedzi               |                | ,-                                           | -                       |   |  |  |  |  |  |  |
| *          | 🔅 Hasło                  |                | Przekierowanie 1                             | informatycy@uarm.edu.pi | 2 |  |  |  |  |  |  |
| Ustawienia | Klucze PGP               |                |                                              |                         |   |  |  |  |  |  |  |
|            | Zaawansowane             |                |                                              | _                       |   |  |  |  |  |  |  |
|            | 🔅 Filtry                 |                | Zapisz                                       |                         |   |  |  |  |  |  |  |
|            | 🔍 Weryfikacja dwuetapowa |                |                                              |                         |   |  |  |  |  |  |  |
|            |                          |                |                                              |                         |   |  |  |  |  |  |  |
|            |                          |                |                                              |                         |   |  |  |  |  |  |  |

7. Wybierz zakładkę "Auto-odpowiedź" a następnie zaznacz opcję "Włączona"

| Ģ ⊨        |              | Sekcja         |                         |                                        |         |  |  |  |  |  |  |  |
|------------|--------------|----------------|-------------------------|----------------------------------------|---------|--|--|--|--|--|--|--|
|            | U.           | ldentyfikacja  | USTAWIENIA KONTA POCZTO |                                        |         |  |  |  |  |  |  |  |
| Poczta     | ~ "          | Przekierowania |                         |                                        |         |  |  |  |  |  |  |  |
|            | Ustawienia   | Aliasy         | OBSŁUGA AUTO-ODPOWIEDZI |                                        |         |  |  |  |  |  |  |  |
|            | Preferencje  | Antyspam       | Włączona                |                                        |         |  |  |  |  |  |  |  |
|            | D Foldery    | Auto-odpowiedź | Aktywna od dnia         | YYYY-MM-DD                             | Dzisiaj |  |  |  |  |  |  |  |
|            | 2 Tożsamości | ▲              | Aktywna do dnia         | YYYY-MM-DD                             | Dzisiaj |  |  |  |  |  |  |  |
| Zadania    | Odpowiedzi   | -              | ,                       |                                        |         |  |  |  |  |  |  |  |
| *          | 🔅 Hasło      |                | Aktywna od godziny      | HH:mm                                  |         |  |  |  |  |  |  |  |
| Ustawienia | Klucze PGP   |                | Aktywna do godziny      | HH:mm                                  |         |  |  |  |  |  |  |  |
|            | Zaawansowane |                | Częstość ponawiania     | auto-odpowiedź po każdej wiadomości $$ |         |  |  |  |  |  |  |  |

- a. W polu "Aktywna od dnia" naciśnij przycisk "Dzisiaj"
- b. W polu "Aktywna do dnia" wpisz datę 2025-12-31"
- c. W polu "Aktywna od godziny" wpisz 00:00
- d. W polu "Aktywna do godziny" wpisz 23:59
- e. Uzupełnij pola "Temat auto-odpowiedzi" oraz "Treść"

| G   •      |                        | Sekcja         |                                        |                                                                                                    |                  |   |  |  |  |  |  |
|------------|------------------------|----------------|----------------------------------------|----------------------------------------------------------------------------------------------------|------------------|---|--|--|--|--|--|
|            | A<br>F                 | ldentyfikacja  | USTAWIENIA KONTA POCZTOWEGO            |                                                                                                    |                  |   |  |  |  |  |  |
| Poezes     | <b>C</b> M             | Przekierowania |                                        |                                                                                                    |                  |   |  |  |  |  |  |
| 18         | Ustawienia             | Aliasy         | OBSŁUGA AUTO-ODPOWIEDZI                |                                                                                                    |                  |   |  |  |  |  |  |
| Kontakty   | Preferencje            | Antyspam       | Włączona                               |                                                                                                    |                  |   |  |  |  |  |  |
| Ē          | D Foldery              | Auto-odpowiedź | Aktywna od dnia                        | 2025-01-17                                                                                                    | Dzisiaj          | A |  |  |  |  |  |
|            | Tożsamości             |                | Aktywna do dnia                        | 2025-12-31                                                                                                    | Dzisiaj          | В |  |  |  |  |  |
| Zadania    | Odpowiedzi             |                | Aktywna od godziny                     | 00:00                                                                                                    | d C              |   |  |  |  |  |  |
| *          | Hasło                  |                |                                        | 22.52                                                                                                    |                  |   |  |  |  |  |  |
| Ustawienia | Klucze PGP             |                | Aktywna do godziny                     | 23:59                                                                                                    |                  |   |  |  |  |  |  |
|            | Zaawansowane           |                | Częstość ponawiania                    | auto-odpowiedź po każdej wiadomości 🗸                                                                                                    |                  |   |  |  |  |  |  |
|            | 🔅 Filtry               |                | SZABLON AUTO-ODPOWIEDZI                |                                                                                                    |                  |   |  |  |  |  |  |
|            | Weryfikacja dwuetapowa |                | Nadawca auto-odpowiedzi (adres e-mail) | informatycy@afm.edu.pl                                                                                                    |                  |   |  |  |  |  |  |
|            |                        |                | Nadawca auto-odpowiedzi (opis)         |                                                                                                    |                  |   |  |  |  |  |  |
|            |                        |                | Temat auto-odpowiedzi                  | Zmiana adresu skrzynki pocztowej                                                                                                    |                  |   |  |  |  |  |  |
|            |                        |                | Treść                                  | Dzień dobry,<br>Z uwagi na zmianę nazwy uczelni, ac<br>e-mail działu TT uległ zmianie.<br>Uprzejmie prosimy o kierowanie wsze<br>korespondencji na nowy adres:<br>informatycygłuafm.edu.pl. | ires E<br>elkiej |   |  |  |  |  |  |
|            |                        |                | IGNOROWANI NADAWCY (BIAŁA LISTA)       |                                                                                                    |                  |   |  |  |  |  |  |

f. Zatwierdź ustawienia przyciskiem "Zapisz"

| G  -       |                          | Sekcja         | Aktywna od onia                        | 2025-01-17                                                        | D2ISIAJ |  |
|------------|--------------------------|----------------|----------------------------------------|-------------------------------------------------------------------|---------|--|
|            | U.                       | Identyfikacja  | Aktywna do dnia                        | 2025-12-31                                                        | Dzisiaj |  |
| Poczta     | <b>C</b> M               | Przekierowania | Aktywna od godziny                     | 00:00                                                             |         |  |
| 1          | Ustawienia               | Aliasy         | Aktywna do godziny                     | 23:59                                                             |         |  |
|            | Preferencje              | Antyspam       | Const. Marca and an                    |                                                                   |         |  |
| <b></b>    | D Foldery                | Auto-odpowiedź | Częstosc ponawiania                    | auto-oupowieuz po kazuej wiadomości 🔹                             |         |  |
|            | Tożsamości               |                | SZABLON AUTO-ODPOWIEDZI                |                                                                   |         |  |
| Zadania    | Odpowiedzi               |                | Nadawca auto-odpowiedzi (adres e-mail) | informatycy@afm.edu.pl                                            |         |  |
| *          | 🔅 Hasło                  |                | Nadawca auto-odpowiedzi (opis)         |                                                                   |         |  |
| Ustawienia | Klucze PGP               |                | Temat auto-odpowiedzi                  | Zmiana adresu skrzvnki pocztowej                                  |         |  |
|            | Zaawansowane             |                |                                        |                                                                   |         |  |
|            | Filtry                   |                |                                        | Dziękujemy za zrozumienie i pozdrawiamy<br>serdecznie.            |         |  |
|            | 🔍 Weryfikacja dwuetapowa |                | Treść                                  | Dział IT Uniwersytetu Andrzeja Frycza<br>Modrzewskiego w Krakowie |         |  |
|            |                          |                |                                        |                                                                   | 11.     |  |
|            |                          |                | IGNOROWANI NADAWCY (BIAŁA LISTA)       |                                                                   |         |  |
|            |                          |                |                                        |                                                                   |         |  |
|            |                          |                | wie wysykaj ob                         |                                                                   |         |  |
|            |                          |                |                                        |                                                                   |         |  |
|            |                          |                |                                        |                                                                   |         |  |
|            |                          |                | Zapisz                                 |                                                                   |         |  |
|            |                          |                |                                        |                                                                   |         |  |